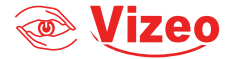

## Manuel d'utilisation

## FE360HDa

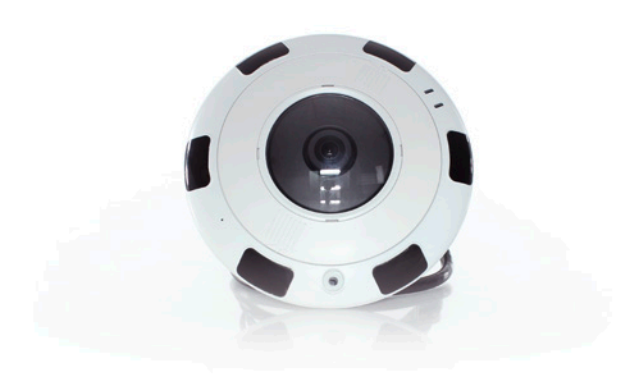

# Sommaire

| 1.  | Précautions                        | 4  |
|-----|------------------------------------|----|
| 2.  | Panneau arrière                    | 7  |
| 3.  | Câbles                             | 9  |
| 4.  | Caractéristiques                   | 11 |
| 5.  | Dimensions                         | 12 |
| 6.  | Installation                       | 12 |
| 7.  | Accessoires                        | 17 |
| 8.  | Configuration rapide               | 21 |
| 9.  | Visionnage de vidéos               | 22 |
| 10. | Configuration fish-eyes            | 30 |
| 11. | Déclaration substances dangereuses | 32 |

### 1. <u>Précautions</u>

- Bien comprendre ce document avant d'utiliser ce dispositif, et bien respecter les règles dans ce document lors de l'utilisation de cet appareil. Si vous installez cet appareil dans les lieux publics, fournissez la pointe « Vous êtes entré dans une zone de surveillance vidéo « dans une capture du lieu. Ne pas utiliser correctement les produits électriques peut provoquer un incendie et des blessures graves. Pour éviter les accidents, lire attentivement le texte suivant.
- Pour éviter des chocs électriques ou d'autres dangers, garder la prise de courant au propre et au sec.
- Bien respecter les exigences d'installation lors de l'installation du dispositif.
- Le fabricant ne peut être tenu responsable des dommages de l'appareil causé par la non-conformité des utilisateurs à ces exigences.
- Strictement conforme aux normes de sécurité électrique locaux et utiliser les adaptateurs d'alimentation qui sont marqués à la norme LPS lors de l'installation et l'utilisation de cet appareil. Sinon, ce dispositif peut être endommagé.
- Utilisez les accessoires livrés avec cet appareil. La tension doit répondre aux exigences de tension d'entrée pour cet appareil.
- Si cet appareil est installé dans des endroits avec une tension

instable, la masse de cet appareil à décharge à haute énergie tels que les surtensions électriques afin d'empêcher l'alimentation de brûler

- Lorsque ce dispositif est en cours d'utilisation, s'assurer que ni d'eau ou tout autre liquides s'écoule dans le dispositif.
- Si de l>eau ou du liquide s'écoule de façon inattendue dans le dispositif, pouvoir immédiatement mettre l>appareil hors tension et débranchez tous les câbles (tels que les câbles d>alimentation et câbles de réseau) de ce dispositif.
- Ne pas focaliser la lumière forte (telle que la lumière du soleil ou ampoules allumées) sur cet appareil.
- Dans le cas contraire, la durée de vie du capteur d'image peut être raccourcie.
- Si ce dispositif est installé en endroits où le tonnerre et la foudre arrivent fréquemment, le dispositif tout près pour décharger la haute énergie comme des coups de tonnerres pour empêcher des dégâts de dispositif.
- Évitez les charges lourdes, secousses intensives, pour éviter des dommages pendant le transport et le stockage. La garantie ne couvre pas les dommages de l>appareil qui est causée lors de l>emballage secondaire et le transport après l'emballage d>origine est démonté.
- Protégez l'appareil des chutes et des coups intensifs, garder

l'appareil loin de toute interférence de champ magnétique, et ne pas installer l'appareil dans des endroits avec des surfaces secouer ou sous chocs.

- Nettoyez l'appareil avec un chiffon doux et sec. Pour la saleté tenace, plonger le chiffon dans légère détergent neutre, l'essuyer doucement la saleté avec le chiffon, puis sécher le dispositif.
- Ne pas bloquer l'ouverture de ventilation. Suivez les instructions d'installation fournies dans ce document lors de l'installation du dispositif.
- Gardez l'appareil loin des sources de chaleur comme les radiateurs, radiateurs électriques, ou d'autres équipements de chaleur.
- Gardez l'appareil loin des endroits humides, poussiéreux, extrêmement chauds ou froids, ou des lieux avec de forts rayonnements électriques.
- Si l'appareil est installé à l'extérieur, prendre la précaution aux résistances à l'humidité pour éviter la corrosion circuit imprimé qui peut affecter surveillance.
- Retirer le cordon d'alimentation lorsque l'appareil est inactif pendant une longue période.
- Avant de déballer, vérifier si l'autocollant est endommagé et/ ou fragiles. Si l'autocollant fragile est endommagé, contacter

le service clientèle ou le personnel de vente. Le fabricant ne pourra être tenu responsable de tout dommage artificielle de la vignette fragile.

#### Annonce Spéciale

Le fabricant ne peut être tenu responsable des produits de contrefaçon.

Ce manuel peut contenir des fautes d'impression, des informations incomplètes ou lègerement différentes au produit livré. Le fabricant peut mettre à jour régulièrement le logiciel et le matériel décrits dans ce manuel sans préavis.

Ce manuel est indicatif et ne garantit pas que l'information est totalement compatible avec le produit réel.

### 2. <u>Panneau arrière</u>

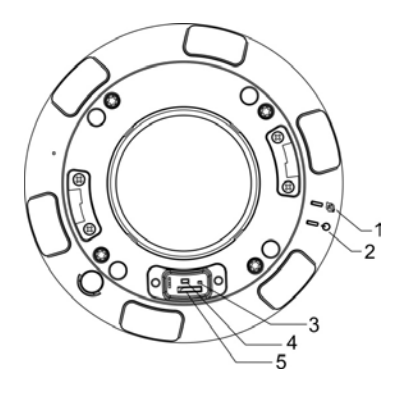

| N° | Composant                    | Description                                                                                               |
|----|------------------------------|----------------------------------------------------------------------------------------------------|
| 1  | Indicateur réseau<br>(NIC)   | Vert quand le réseau fonctionne bien                                                                      |
| 2  | Témoin d'alimen-<br>tation   | Le voyant est allumé quand la caméra<br>est alimentée                                                     |
| 3  | Indicateur de la<br>carte SD | Off : pas de carte<br>On : Carte SD présente                                                              |
| 4  | Bouton reset                 | Maintenez plus de 5 secondes le bou-<br>ton pour restaurer les paramètres<br>sortis d'usine de la caméra. |

| N° | Composant               | Description                                                                                                    |
|----|-------------------------|----------------------------------------------------------------------------------------------------|
| 5  | Emplacement carte<br>SD | Installer la carte SD<br>Attention, avant d'insérer la carte SD,<br>vérifié si la carte n'est pas verrouillée<br>(droit d'écriture). Sinon, les données<br>vidéo peuvent être perdues ou en-<br>dommager la carte. |

### 3. <u>Câbles</u>

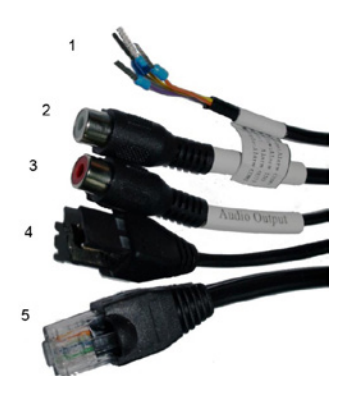

| N° | Couleurs | Port                                           | Description                                                                                                    |  |
|----|----------|------------------------------------------------|----------------------------------------------------------------------------------------------------|--|
|    | Gris     | Sortie alarme terminale<br>A (ouverturenormal) | Cortio alarma                                                                                                    |  |
| 1  | Violet   | Sortie alarme terminale<br>B (ouverturenormal) | Sortie alarme                                                                                                    |  |
|    | Jaune    | Entrée d'alarme de<br>borne positive           | Entrée borne                                                                                                    |  |
|    | Orange   | Entrée alarme prise terre                      | alarme                                                                                                    |  |
| 2  |          | Port entrée audio                              | Prise son (pour<br>microphone préam-<br>plifié)                                                                                                    |  |
| 3  |          | Port sortie audio                              | Sortie son (pour<br>haut-parleur)                                                                                                    |  |
| 4  |          | Alimentation                                   | Se connecte au<br>12 V (-15%~+10%)<br>Bloc d'alimentation<br>continue u 24V<br>(-15%~+10%) en<br>courant alternatif<br>(AC) alimentation<br>Remarque : Quand<br>l'alimentation est<br>PoE, vous ne pou-<br>vez pas avoir accès<br>à l'interface 12V<br>et 24V en même<br>temps. |  |
| 5  |          | Port réseau                                    | Se connecte avec<br>un câble standard<br>réseau                                                                                                    |  |

### 4. Caractéristiques

#### Caractéristiques réseau

#### **Fonctions réseaux**

Protocole TCP/IP, PPPOE, DHCP et DDNS Vidéo, audio et données alarme Web service intégré et accès à distance via Internet Explorer. Mise à jour et maintenance à distance

#### Fonctions traitements images

Multi écran (flux unique sur un ou deux écrans) Différentes qualités d'image Compression H.264

#### Caractéristiques

Intercommunication bidirectionnelle et diffusion unidirectionnelle Port ethernet auto-adaptatif 10/100 Mbit/s

#### Autres

État de fonctionnement de la caméra en temps réel Gestion droits des utilisateurs

### 5. Dimensions

Dimensions (unité : mm)

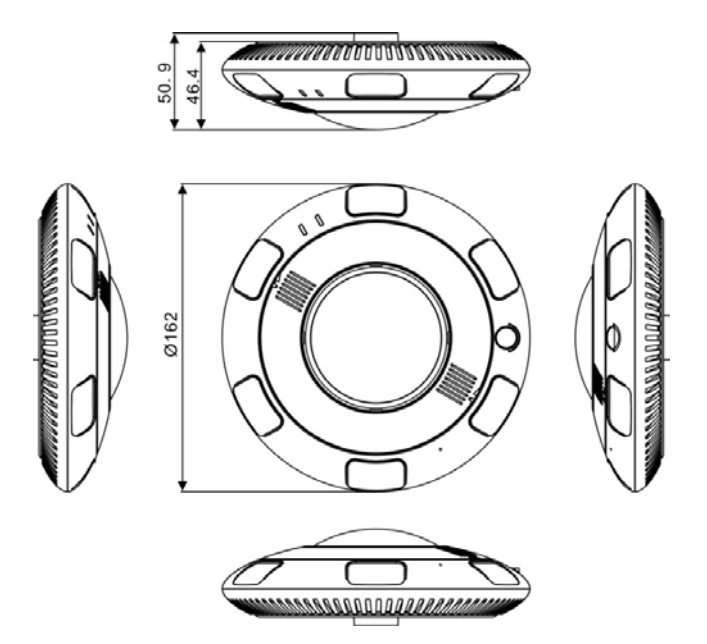

### 6. Installation

Vous pouvez installer la caméra au mur ou au plafond.

- 1. Retirer le support d'installation.
- 2. Prenez la caméra, tête en bas, et dévissez le dessus.

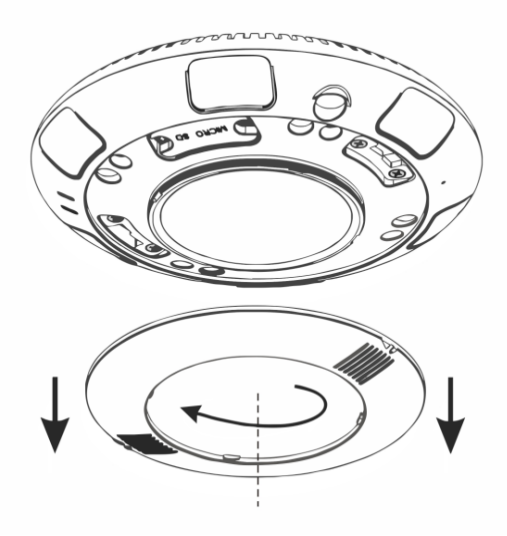

3. Enlevez les 4 vis.

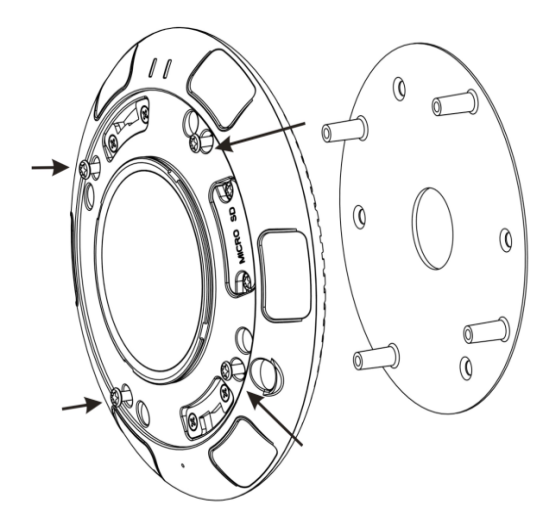

- 4. Fixer le support au mur.
- 5. Coller à l'emplacement de la future caméra le plan de fixation fourni.

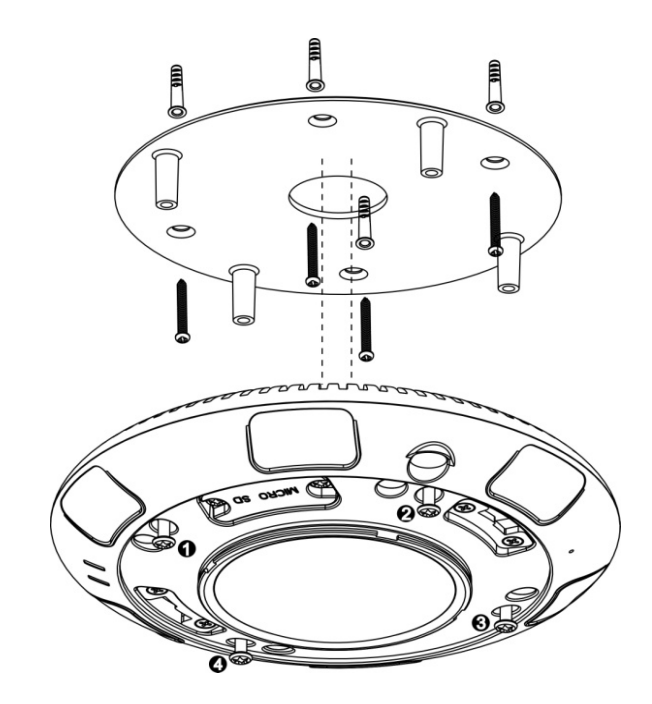

- 6. Utilisez une perceuse avec un forêt de 5.5mm. Et percer 4 trous pour la fixation avec une profondeur de 40mm.
- 7. Avec l'aide d'un marteau, cloutez les 4 boutons en plastique

blanc dans les trous.

8. Percez un trou au centre de 30mm pour acheminer les embouts des câbles.

Remarque : Si vous souhaitez le fixer au mur, utilisez la boite de raccordement recommandé dans le tableau suivant.

- Placez les 4 trous du support de la caméra dans les boutons en plastique blanc et utilisez 4 vis autotaraudeuses d'une longueur de 30mm pour fixer le support.
- 10. Installer la caméra.
- 11. Connectez le câble ethernet standard et l'alimentation. Assurez-vous avec les voyants de la bonne connexion.
- 12. Visez les 4 vis de la caméra sur le support avec la clé fournie.

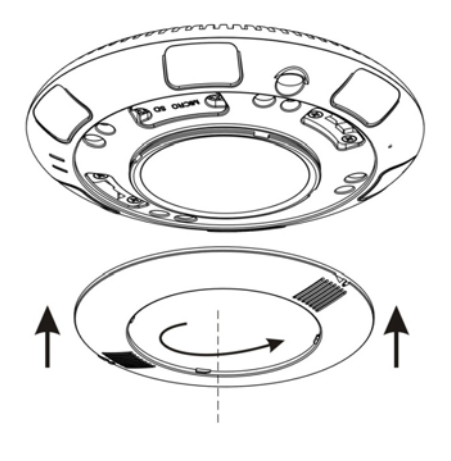

13. Replacez le couvercle en tournant.

Remarque : Procédez avec la même méthode pour la fixation au mur.

### 7. Accessoires

| Éléments                                   | Images |
|--------------------------------------------|--------|
| Support mural<br>SP360                     |        |
| Support tom-<br>bant<br>SP360T             |        |
| Boîte de raccor-<br>dement ronde<br>SP50HD |        |

| Éléments                      | Images |
|-------------------------------|--------|
| Support mat<br>SP500M         |        |
| Montage en<br>angle<br>SP500A |        |

### 8. Configuration rapide

#### Connexion et déconnexion

ATTENTION : Vous devez utilisez Internet Explorer 6 ou une version plus récente pour accéder au système de gestion en ligne, sinon, certaines fonctions peuvent être indisponibles.

#### Système de connexion

- Ouvrez Internet Explorer, entrez l'adresse IP de la caméra (valeur par défaut : 192.168.0.64) dans la barre d'adresse et appuyez sur Entrée. La page de connexion s'affiche
- 2. Rentrez le nom d'utilisateur et le mot de passe

Remarque : Le nom d'utilisateur par défaut est admin et le mot de passe par défaut est 12345. Changez le mot de passe lorsque vous vous connectez pour la première fois pour sécuriser le système. Vous pouvez changer la langue du système sur la page de connexion.

3. Cliquez sur Connexion. La page d'accueil s'affiche.

Pour se déconnecter du système, cliquez sur Se déconnecter dans le coin en haut à droite de la page d'accueil. La page de connexion s'affiche une fois que vous êtes déconnectés.

### 9. Visionnage de vidéos

L'utilisateur peut regarder la vidéo en temps réel sur le site de gestion du système

#### Préparation

Pour s'assurer de la bonne lecture en temps réel de la vidéo, vous devez exécuter les opérations suivantes quand vous vous connectez sur l'interface web pour la première fois.

 Ouvrir Internet Explorer. Sélectionner Outils > Options internet
 > Sécurité > Sites de confiance > Sites. Sur la boîte de dialogue qui s'affiche, cliquer sur Ajouter.

| Internat Options                                                                                                    | 2 x                                                                                                    |
|----------------------------------------------------------------------------------------------------|----------------------------------------------------------------------------------------------------|
| General Security Prevery Content Connections Programs<br>Solid across to view or change security actings.                                                                                                    | Adoreci I                                                                                                    |
| Construction improvements of the second second |                                                                                                    |
| A definition of count of the count of the count of t | veri     veri     veri |

 Dans Internet Explorer, sélectionner Outils > Options internet > Sécurité > Personnalisation du niveau, et autoriser Télécharger les contrôles ActiveX non signés ainsi que Contrôles d'initialisation et de script ActiveX non marqués comme sécurisés pour l'écriture de scripts dans la section Contrôles ActiveX et plugins.

| Internet Options                                                                                                    | ? ×   |                                                                                                    |
|----------------------------------------------------------------------------------------------------|-------|----------------------------------------------------------------------------------------------------|
| General Security Privacy Content Connections Programs Adva                                                                                               | inced |                                                                                                    |
| Select a zone to view or change security settings.                                                                                                    |       | Security Settings - Internal Zone  Security Settings - Internal Zone  Also protocyt unced Active Controls to run mitbut prot O Ana protocyt unced Active Controls to run mitbut prot O Ana protocyt unced Active Controls to run mitbut prot O Ana protocyt unced Active Controls to run mitbut prot O Ana protocyt unced Active Controls to run mitbut prot O Ana protocyt unced Active Controls to run mitbut prot O Ana protocyt unced Active Controls to run mitbut prot O Ana protocyt unced Active Controls to run mitbut prot O Ana protocyt unced Active Controls to run mitbut prot O Ana protocyt unced Active Controls to run mitbut protocyt unced Active Controls to run mitbut protocyt unced Active Contr |
| -Security level for the sone<br><b>Custom</b><br>- To change the settings, cick Custom level,<br>- To use the recommanded settings, cick: Default level. |       | Advantalic poresting for Advances     Dicade     Dicade     D      |
| Dustom level Default level Person all conses to default level                                                                                            |       | *Takes effect after you restait Internet Expirer<br>Resex custon setting:<br>Besit to: Modum-high (default) Y Peset                                                                                                    |
| CK Cancel As                                                                                                    | ply   | OK Cencel                                                                                                    |

3. Télécharger et installer le lecteur comme indiqué.

Note : La page de connexion est affichée une fois le contrôleur chargé.

Télécharger le lecteur sur Internet Explorer

 La page de la vidéo en temps réel affiche le message Cliquer pour lire la vidéo en direct avec le contrôle ActiveX pour réduire la latence.

- Cliquez sur le message, téléchargez l'interface de contrôle ActiveX. Une fois le téléchargement effectué, vous pouvez regarder un écran vidéo plus fluide.
- 6. Impossibilité d'afficher l'image vidéo et besoin de télécharger et d'installer le contrôleur : La page de la vidéo en temp réel affiche le message Cliquer pour télécharger la dernière version du lecteur Flash et cliquer pour lire la vidéo avec le contrôle ActiveX pour réduire la latence.
- Cliquer sur le message cliquer pour lire la vidéo avec le contrôle ActiveX pour réduire la latence, télécharger le plug-in Adobe Flash Player. Une fois téléchargé, vous pouvez voir l'écran vidéo.
- Cliquer sur le message Cliquer pour télécharger la dernière version du lecteur Flash, télécharger l'interface de contrôle ActiveX. Une fois le téléchargement effectué, vous pouvez regarder un écran vidéo plus fluide.

#### Lecteur intégré dans Chrome, Firefox ou Safari

Les navigateurs web Firefox, Chrome et Safari ne supportent que le plug-in Adobe Flash Player pour lire les videos. Si la version d'Adobe Flash Player est obsolète, le navigateur vous invitera automatiquement à le mettre à jour.

#### Configurer les paramètres du réseau local

#### Description

Les paramètres du réseau local contiennent : le protocole IP une adresse IP un masque sous-réseau une passerelle par défaut un Dynamic Host Configuration Protocol (DHCP) un serveur Domain Name System (DNS) principal un serveur DNS secondaire un MTU

#### Procédure

- 9. Choisir Configuration de l'appareil > Réseau local, la page du réseau local s'affiche.
- 10. Configurer les paramètres comme indiqué dans le tableau.

| Paramètre                                 | Description                                                                  | Configuration                                                                                                    |  |
|-------------------------------------------|------------------------------------------------------------------------------|----------------------------------------------------------------------------------------------------|--|
| Protocole IP                              | IPv4 est le protocole<br>IP qui utilise une<br>adresse codée sur<br>32 bits  | [Valeur par défaut]<br>IPv4<br>[Personnalisation]<br>Sélectionner une<br>valeur du menu<br>déroulant                                                                                                    |  |
| Obtenir une adresse<br>IP automatiquement | L'appareil obtient<br>une adresse IP au-<br>tomatiquement du<br>serveur DHCP | [Personnalisation]<br>Cliquer sur le<br>bouton Obtenir une<br>adresse IP automati-<br>quement<br>Note : pour obtenir<br>l'adresse IP actuelle<br>de l'appareil, vous<br>devez la demander<br>sur la plateforme<br>basée sur le nom de<br>l'appareil. |  |
| DHCP IP                                   | Adresse IP que le<br>serveur DHCP as-<br>signe à l'appareil                  | N/C                                                                                                    |  |
| Adresse IP                                | Adresse IP de l'ap-<br>pareil qui peut être<br>configuré comme<br>demandé    | [Valeur par défaut]<br>192.168.0.64<br>[Personnalisation]<br>Entrer une valeur<br>manuellement                                                                                                    |  |

| Masque sous-réseau          | Masque sous-réseau<br>du routeur ou du<br>switch                                                                                                    | [Valeur par défaut]<br>255.255.0.0<br>[Personnalisation]<br>Entrer une valeur<br>manuellement |
|-----------------------------|----------------------------------------------------------------------------------------------------|-----------------------------------------------------------------------------------------------|
| Passerelle par<br>défaut    | Ce paramètre doit<br>être configuré sur<br>le client accède à<br>l'appareil via un port<br>spécifique.                                                                                               | [Valeur par défaut]<br>192.168.0.1<br>[Personnalisation]<br>Entrer une valeur<br>manuellement |
| Serveur DNS prin-<br>cipal  | Adresse IP du ser-<br>veur DNS principal.                                                                                                    | [Valeur par défaut]<br>8.8.8.8<br>[Personnalisation]<br>Entrer une valeur<br>manuellement     |
| Serveur DNS secon-<br>daire | Adresse IP du ser-<br>veur DNS secon-<br>daire.<br>Si le serveur DNS<br>principal est inac-<br>cessible, l'appareil<br>utilise le serveur<br>DNS secondaire<br>pour résoudre les<br>noms de domaine. | [Valeur par défaut]<br>8.8.4.4<br>[Personnalisation]<br>Entrer une valeur<br>manuellement     |

| MTU | Fixe la taille maxi-<br>male d'un paquet<br>pouvant être trans-<br>mis en une seule<br>fois. | [Personnalisation]<br>Entrer une valeur<br>manuellement<br>Note :<br>La valeur du MTU<br>doit être comprise<br>entre 800 et 1500.<br>La valeur par défaut<br>est 1380. Ne pas<br>changer cette valeur<br>arbitrairement. |
|-----|----------------------------------------------------------------------------------------------|----------------------------------------------------------------------------------------------------|
|-----|----------------------------------------------------------------------------------------------|----------------------------------------------------------------------------------------------------|

- 11. Cliquer sur Appliquer.
- Si le message « Application réussie » apparaît, cliquer sur Confirmer. Le système sauvegarde la configuration. Le message « Configration des paramètres du réseau réussi, veuillez vous reconnecter. » est affiché. Utiliser la nouvelle adresse IP pour se connecter sur l'interface web de gestion.
- Si le message « Adresse IP invalide », « Masque sous-réseau invalide », « Passerelle par défaut invalide », « Serveur DNS principal invalide » ou « Espace DNS invalide » est affiché, corriger le paramètre en faute.

Note : Si vous avez uniquement configuré le masque sous-réseau, le serveur DNS principal et le serveur DNS secondaire, il n'est pas nécessaire de se reconnecter sur l'interface.

### 10. Configuration fish-eyes

1. Choisir Option configuration > fish-eye

| Fisheye               |                     |          |  |
|-----------------------|---------------------|----------|--|
| Fisheye configuration |                     |          |  |
|                       | Mount config: top   | *        |  |
|                       | Fisheye Mode: 1F_7P | <b>v</b> |  |
|                       |                     |          |  |
|                       |                     |          |  |
|                       |                     |          |  |

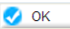

2. Réglez les paramètres selon le tableau

| Paramètres   | Description                                                                                                    | Réglage                                                                                                    |
|--------------|----------------------------------------------------------------------------------------------------|----------------------------------------------------------------------------------------------------|
| Mount config | La configuration disponible :<br>Mur : le champ de vision<br>est compris entre 0° à 180°,<br>l'angle horizontal du PTZ<br>électronique varie de 0°<br>à 180°, l'angle de rotation<br>vertical s'étend de 0° à 180°,<br>le grossissement est compris<br>entre 1à 8.<br>Haut : L'orientation de vue<br>FOV varie de 0° à 360°, l'angle<br>de rotation horizontale PTZ<br>électronique varie de 0°<br>à 360°, l'angle de rotation<br>vertical est compris entre 0°<br>et 90°, les grossissements de<br>1 à 8.<br>Bureau : L'orientation de la<br>vue FOV varie de 0° à 360°,<br>l'angle de rotation horizontale<br>PTZ électronique varie de 0°<br>à 360°, l'angle de rotation<br>vertical est compris entre 0°<br>et 90°, les grossissements de<br>1 à 8. | [Méthode de<br>réglage]<br>Sélectionnez<br>une valeur dans<br>la zone de liste<br>déroulante.<br>[Valeur par<br>défaut]<br>haut |

| Paramètres   | Description                                                                                                    | Réglage                                                                                                    |
|--------------|----------------------------------------------------------------------------------------------------|----------------------------------------------------------------------------------------------------|
| Mode Fisheye | <ul> <li>1F : l'image seule fisheye;</li> <li>1F_3P : Une image fish-eye et trois districts de PTZ.</li> <li>1F_5P : Une image fish-eye et cinq districts de PTZ.</li> <li>1F_7P : Une image fish-eye et 7 districts PTZ.</li> <li>Remarque :</li> <li>La fonction glissée PTZ peut être réalisée que dans un lecteur flash.</li> </ul> | [Méthode de<br>réglage]<br>Sélectionnez<br>une valeur dans<br>la zone de liste<br>déroulante.<br>[Valeur par<br>défaut]<br>1F_7P |

- 3. Cliquez sur OK.
- 4. Le message «paramètre mis à jour» s'affiche.
- 5. Cliquez sur OK.
- 6. Le système enregistre automatiquement les réglages.

### 11. Déclaration substances dangereuses

|                         | Plomb | Mercure | Cadmium |
|-------------------------|-------|---------|---------|
| Structure               | Х     | 0       | 0       |
| Circuit intégré         | Х     | 0       | 0       |
| Câble et<br>connecteurs | х     | 0       | 0       |
| Accessoires             | Х     | 0       | 0       |

|                         | Chrome<br>hexavalent | Polybromo-<br>phényle | Polybromodi-<br>phényléther |
|-------------------------|----------------------|-----------------------|-----------------------------|
| Structure               | 0                    | 0                     | 0                           |
| Circuit intégré         | 0                    | 0                     | 0                           |
| Câble et<br>connecteurs | 0                    | 0                     | 0                           |
| Accessoires             | 0                    | 0                     | 0                           |

0 : indique que la concentration de la substance dangereuse dans toutes les substances homogènes du composant est inférieure à la limite spécifiée dans l'article SJ /T 11363-2006 des Exigences pour les limites de concentration de certaines substances dangereuses dans les produits électroniques

x : indique que la concentration de la substance dangereuse dans au moins une des substances homogènes du composant dépasse la limite spécifiée dans l'article SJ /T 11363-2006 des Exigences pour les limites de concentration de certaines substances dangereuses dans les produits électroniques

| <br> |      |
|------|------|
| <br> |      |
|      |      |
|      |      |
|      |      |
|      |      |
|      |      |
|      | <br> |
|      |      |
|      |      |
|      |      |
|      | _    |
| <br> |      |
|      |      |
|      |      |
|      |      |

### Les services Vizeo à la carte

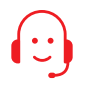

#### INT1DD

Enregistreur prêt à poser : installation des disques durs, paramétrages et test du bon fonctionnement du NVR.

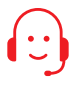

#### FORMATEL

Formation téléphonique d'1H sur les logiciels VIZEO (My Vizeo, Mon projet vidéo, Calico...).

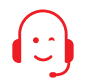

#### PARAMETRAGE BOX

Assistance à distance : Ouverture des ports du réseau, test et vérification du bon fonctionnement de la relecture et une assistance pour l'utilisation de l'application Myvizeo.

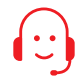

#### DDNS

Paramétrage à distance d'un DDNS : redirection d'une adresses IP dynamique sur un nom de domaine (sans abonnement). Conditions tarifaires auprès de votre distributeur agréé Vizeo.

#### MÉMOS

Adresse IP de la caméra : 192.168.0.64 Adresse IP du NVR : 192.168.1.65 Identifiant : admin Mot de passe : 12345 Attention, il est recommandé de personnaliser votre mot de passe.

#### CONTACT

13, rue Emile Decorps 69100 Villeurbanne FRANCE contact@vizeo.eu www.vizeo.eu

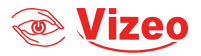